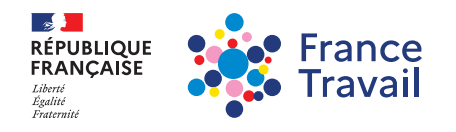

## **FICHE PRATIQUE**

Conseiller et manager

## INSTALLER UNE SIGNATURE SUR OUTLOOK

Dans Outlook, créez un **nouveau message**, puis dans l'onglet **Message** cliquez sur **Inclure ➤ Une signature ➤ Signature** 

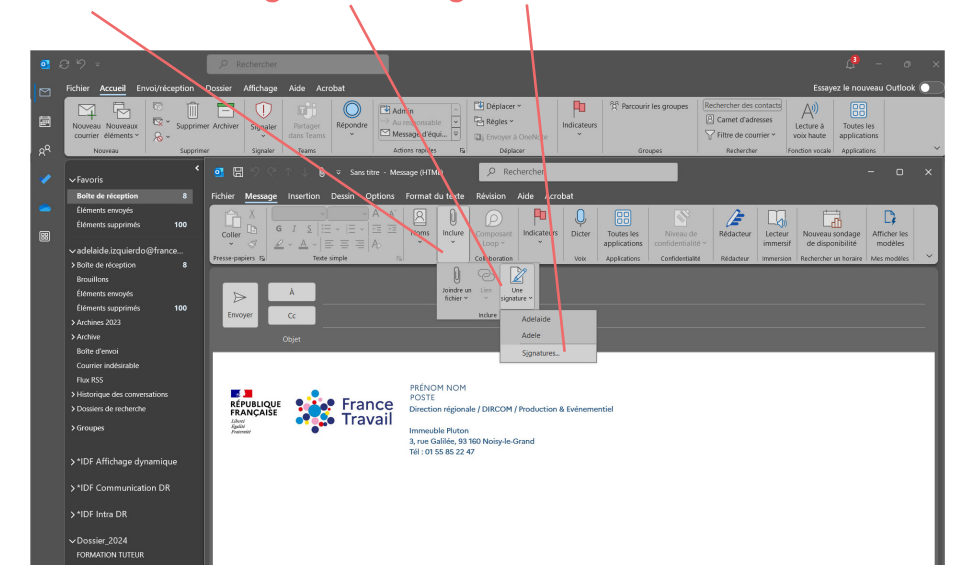

Une fenêtre s'ouvre, cliquez sur **nouveau** pour créer une nouvelle signature Entrez le nom de la signature, puis cliquez sur OK

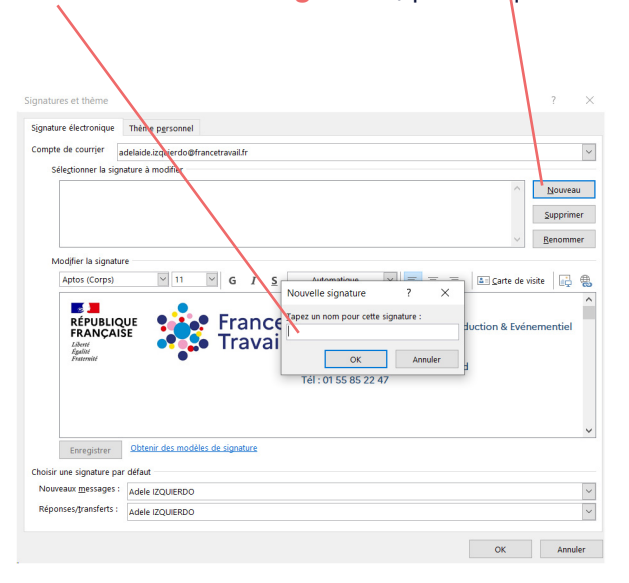

Cliquez sur le lien de la page pour récupérer l'exemple de la signature à droite de votre écran : <u>http://accueil.pole-emploi.intra:8501/portail/metier/m-</u> <u>communication/generic.jspz?type=inarticle&id=64</u>

| natures et thème                                                                    |                                                                                                    |                                                                                |                |                     | ?       |    |
|-------------------------------------------------------------------------------------|----------------------------------------------------------------------------------------------------|--------------------------------------------------------------------------------|----------------|---------------------|---------|----|
| gnature électronique                                                                | Thème personnel                                                                                                    |                                                                                |                |                     |         |    |
| ompte de courrier                                                                   | delaide izquierdo@francetravail fr                                                                                                    |                                                                                |                |                     |         | T  |
| Célectionnes la sie                                                                 | alue à modifier                                                                                                    |                                                                                |                |                     |         |    |
| Sele <u>C</u> uonner                                                                | a mouner                                                                                                    |                                                                                |                |                     |         |    |
| Adelai                                                                              | _10                                                                                                    |                                                                                |                | ^                   | Nouvea  | u  |
| TEST                                                                                |                                                                                                    |                                                                                | <u> </u>       |                     | Supprim | er |
|                                                                                     |                                                                                                    |                                                                                |                | ~ [                 | Renomm  | er |
|                                                                                     |                                                                                                    |                                                                                |                | _                   |         |    |
| Modifier la signat                                                                  | e                                                                                                    |                                                                                |                |                     |         |    |
| Antos (Corps)                                                                       | V 12 V G I S A                                                                                                    | utomatique 🛛 🛁 🚍                                                               | = =            | <u>Carte</u> de vis | ite 时   | -  |
| RÉPUBL                                                                              | PRÉNOM NON<br>POSTE<br>Direction defau                                                                                                    | 1                                                                              | Evénemential   |                     |         |    |
| RÉPUBL<br>FRANC,<br>Harri<br>Aport                                                  | PERFORMENT<br>France<br>Travail<br>Inmediate Market<br>Tel: 01 SS 65 22                                                                                                    | 1<br>hale / DIRCOM / Production &<br>m<br>3 160 Noisy-le-Grand<br>47           | Evénementiel   |                     |         |    |
| RÉPUB<br>RÉPUB<br>Sanat                                                             | Prenom notifies de signature                                                                                                    | 1<br>hale / DIRCOM / Production &<br>19<br>3 160 Noisy-le-Grand<br>47          | Evénementiel   |                     |         |    |
| Enregistrer                                                                         | August Content of the second of the second o  | 4<br>nale / DIRCOM / Production &<br>9<br>3 160 Noisy-le-Grand<br>47           | Evénementiel   |                     |         |    |
| Enregistrer<br>holsir une signature p                                               | Pretrom Mono<br>Post<br>Protection age<br>Pretrom Mono<br>Post<br>Pretrom Mono<br>Post<br>Pretrom Reservant<br>Pretrom Mono<br>Post<br>Pretrom Mono<br>Post<br>Pretrom Post<br>Pretrom Post<br>Pretrom Mono<br>Post<br>Pretrom Post<br>Pretrom Post<br>Post<br>Pretrom Post<br>Post<br>Post<br>Pretrom Post<br>Post<br>Post<br>Post<br>Post<br>Post<br>Post<br>Post                             | 4<br>male / DIRCOM / Production &<br>m<br>3 160 Noisy-le-Grand<br>47           | Evénementiel   |                     |         |    |
| Enregistrer<br>holsir une signature p<br>Noureaux messages                          | Ver France PRENom Non Post Post Post Post Prevente del Prevente del P   | 1<br>nale / DIRCOM / Production &<br>n<br>3160 Noisy-te-Grand<br>47            | . Evénementiel |                     |         |    |
| Enregistrer<br>holsir une signature p<br>Nouveaux messages<br>Réponses/transferts : | Cotteni des modèles de signature<br>defaut<br>TEST<br>TEST                                                                                                    | 4<br>1<br>1 sie / DIRCOM / Production &<br>0<br>0<br>100 Notiny-le-Grand<br>47 | Evénementiel   |                     |         |    |
| Enregistrer<br>holsir une signature p<br>Nouveaux messages<br>Réponse,transferts :  | PRENom Non-<br>Post Prance Provide the second second | 1<br>nn John Star (1997)<br>10 Noisyle Grand<br>47                             | Evénementiel   |                     |         |    |

Une fois copier/coller, sélectionnez là à ces 3 endroits et cliquez sur OK

Lors de la création d'un nouveau message ou d'une réponse, la signature s'affichera automatiquement.